## วิธีการใช้งานระบบ E-Service

๑.เข้าเว็บไซต์ www. <u>http://soiphrao.go.th</u>

ษ.เลื่อนลงมาด้านล่างสุดของเว็บไซต์

๓.จะเห็นเมนู E-Service ปรากฏอยู่หน้าเว็บไซต์ด้านซ้ายมือ เมื่อคลิกเข้าไป จะพบกับแบบฟอร์มต่างๆ

๙.หากต้องการจะขอรับบริการเรื่องให้ คลิกเลือกที่เรื่องนั้นๆ

๕.กรอกรายละเอียดตามที่กำหนดไว้ในแบบฟอร์มจนครบถ้วนแล้วให้กดที่เมนู ส่งเรื่องด้านล่าง

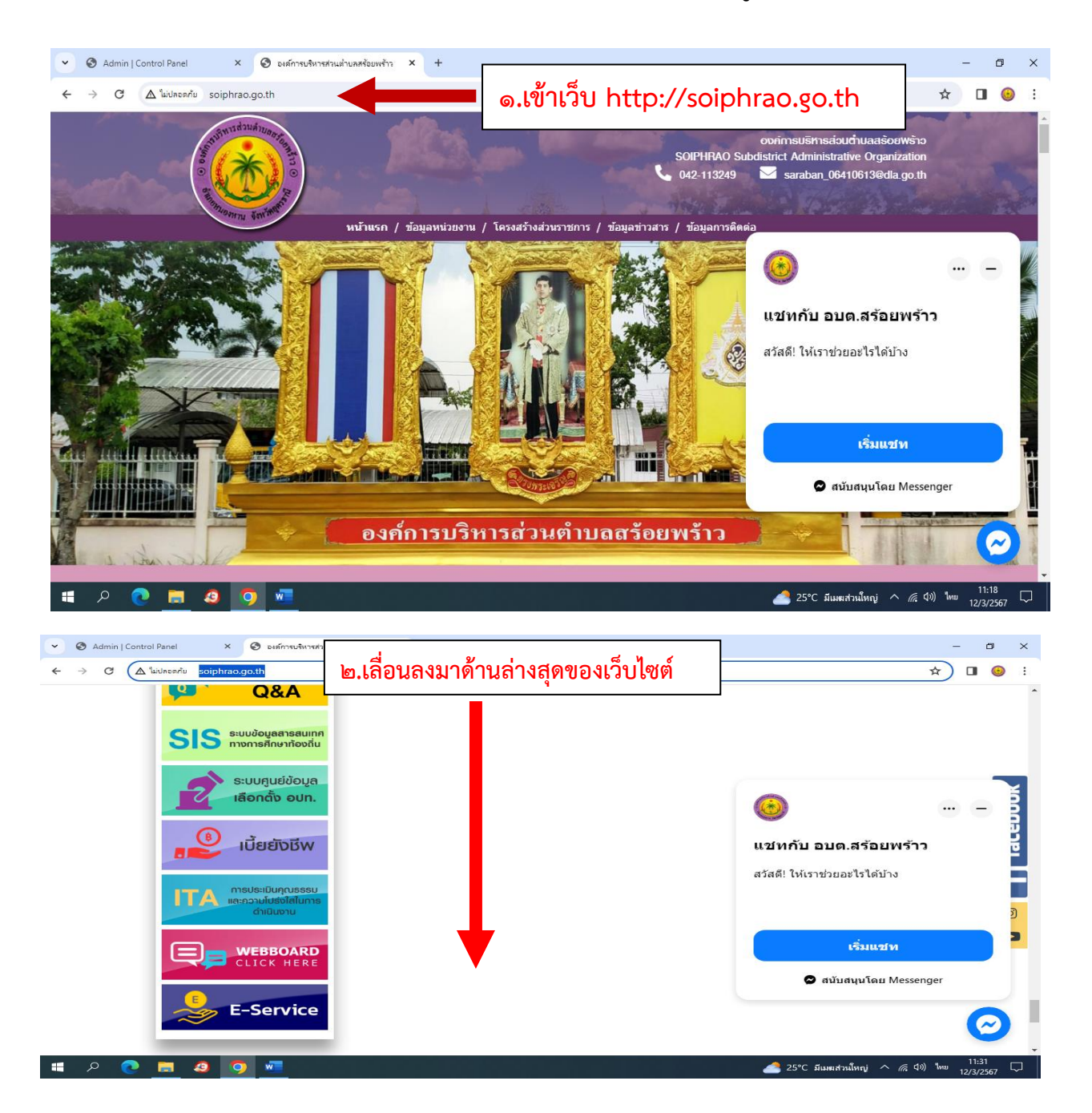

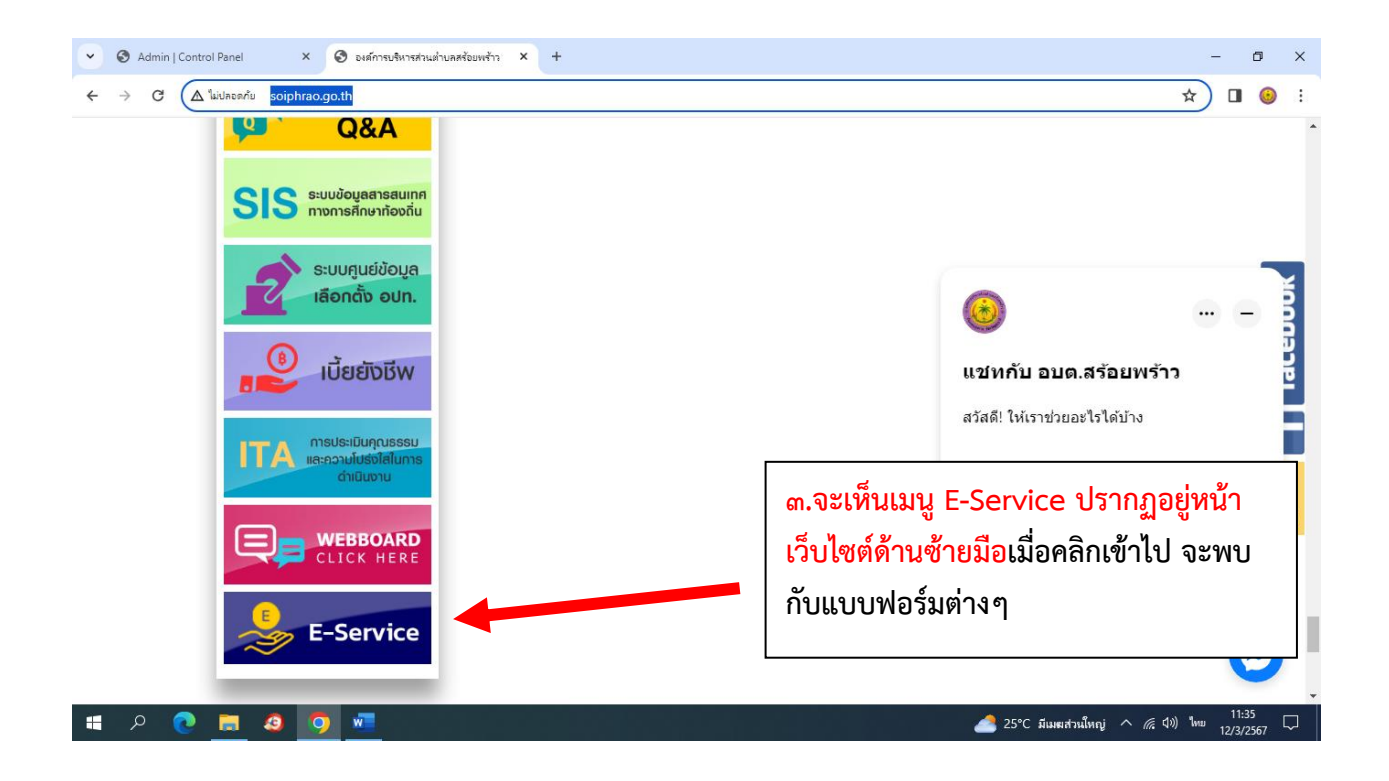

| <ul> <li>mx NACCI × ③ DIÁMSI × ③ DIÁMSI × ⑤ DIÁMSI × ⑤ DIÁMSI × ⑤ DIÁMSI × ⑥ DIÁMSI × ⑥ DIÁMSI × ⑥ DIÁMSI × ⑥ DIÁMSI × ⑥ DIÁMSI × ⑥</li> </ul>                                              | - ø ×                                               |
|----------------------------------------------------------------------------------------------------|-----------------------------------------------------|
| ← → C ▲ "wulasaniu soiphrao.go.th/e-service/                                                                                                    | ☆ ± 🎯 :                                             |
| บริการออนไลน์ ( E-SERVICE)                                                                                                    |                                                     |
| Šອນເຮีຍແຮ້ອວທຸກນ໌ ແດ<br>ເຮືອນກົວໄປ                                                                                                    | ğ                                                   |
| ั้ง<br>มายเสกสรรค์ บุญสิทธิ์<br>มายกองค์การบริหารส่วน<br>ด่านตสร้อยพร้าว                                                                                                    | faceb                                               |
| เบอร์โทร 0827125649<br>ข้อมูลผู้สอบดาม ๔.หากต้องการจะขอรับ                                                                                                    | บบริการเรื่องให้                                    |
| Search                                                                                                    |                                                     |
| ขอมูลพบฐาน ♥<br>โครงสร้างส่วนราชการ เลือก แบบคำขอรับความอนุเคราะห์ ♥                                                                                                    |                                                     |
| มายบรหาร <mark>เลือก แบบเค่าขอวับความอนุเคราะห์</mark><br>อำนาจหน้าที่ แจ้งไฟดับ ช่อมไฟ<br>แผนแผนพัฒนาท้องถิ้น ขอความอนุเคราะห์รัดกระเข้า<br>กฎหมายที่เกี่ยวข้อง ขอความอนุเคราะห์รัดกิ้งไม้ | $\odot$                                             |
| csgcheck.dcy.go.th/public/eq/popSubsidy.do?ms=158953                                                                                                    | 14.20                                               |
| 👯 Р 🙋 📃 🥝 🦻 🦉                                                                                                    | ∉ Φ <sup>3)</sup> <sup>1</sup> ₩ 19/4/2567 <b>1</b> |

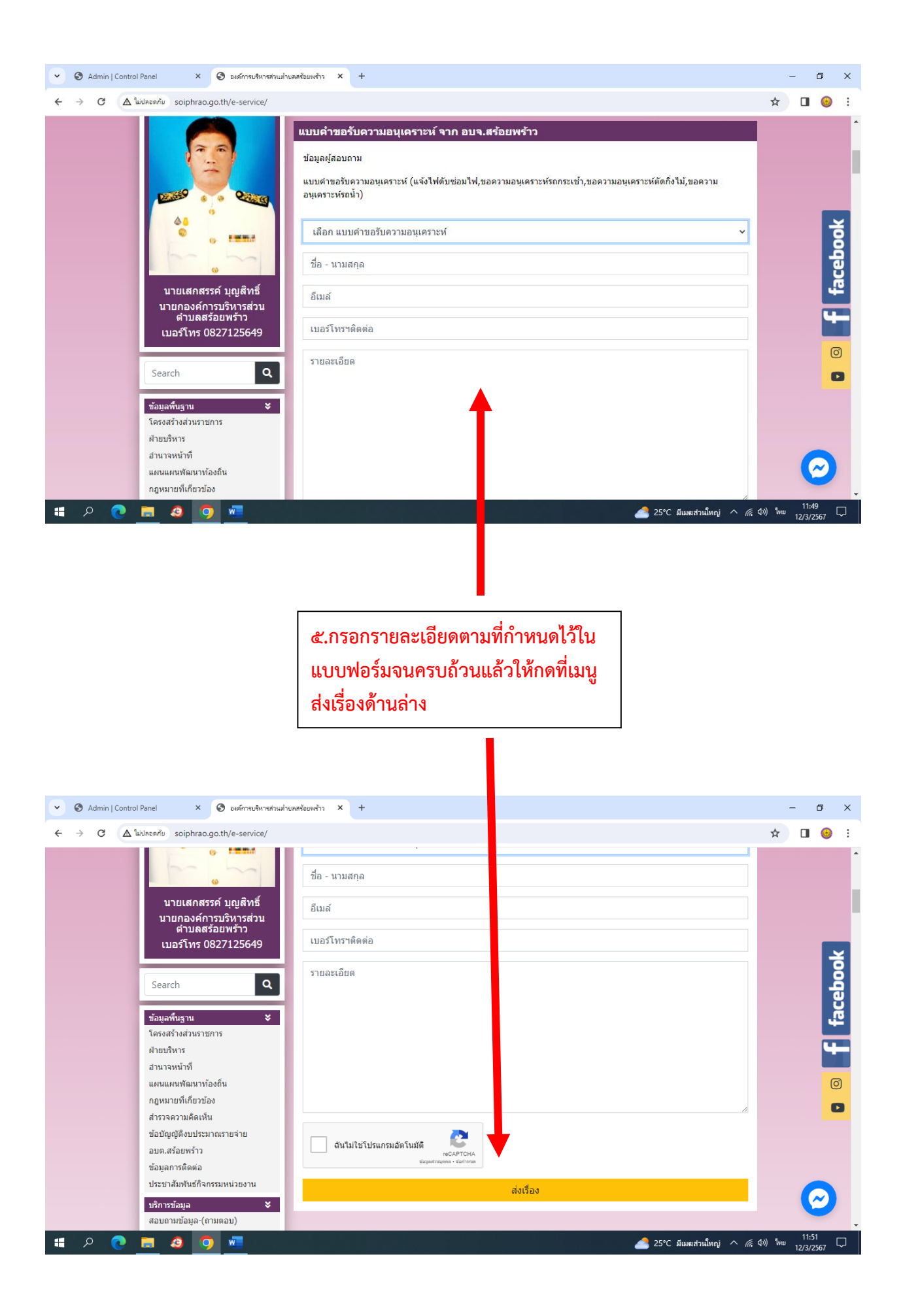